## MANUAL DO FORNECEDOR COUPA SUPPLIER PORTAL (CSP)

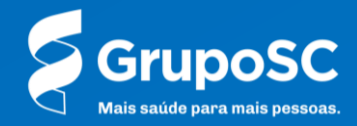

#### Seja bem-vindo(a).

Neste manual, você encontrará as instruções necessárias para utilizar o Coupa Supplier Portal (CSP) na administração de seus pedidos. A ferramenta foi projetada para oferecer uma experiência de compra aprimorada, trazendo melhorias substanciais aos processos, sempre em conformidade com as políticas do GrupoSC.

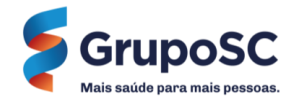

# ACESSANDO O COUPA SUPPLIER PORTAL (CSP)

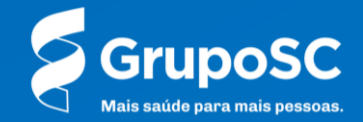

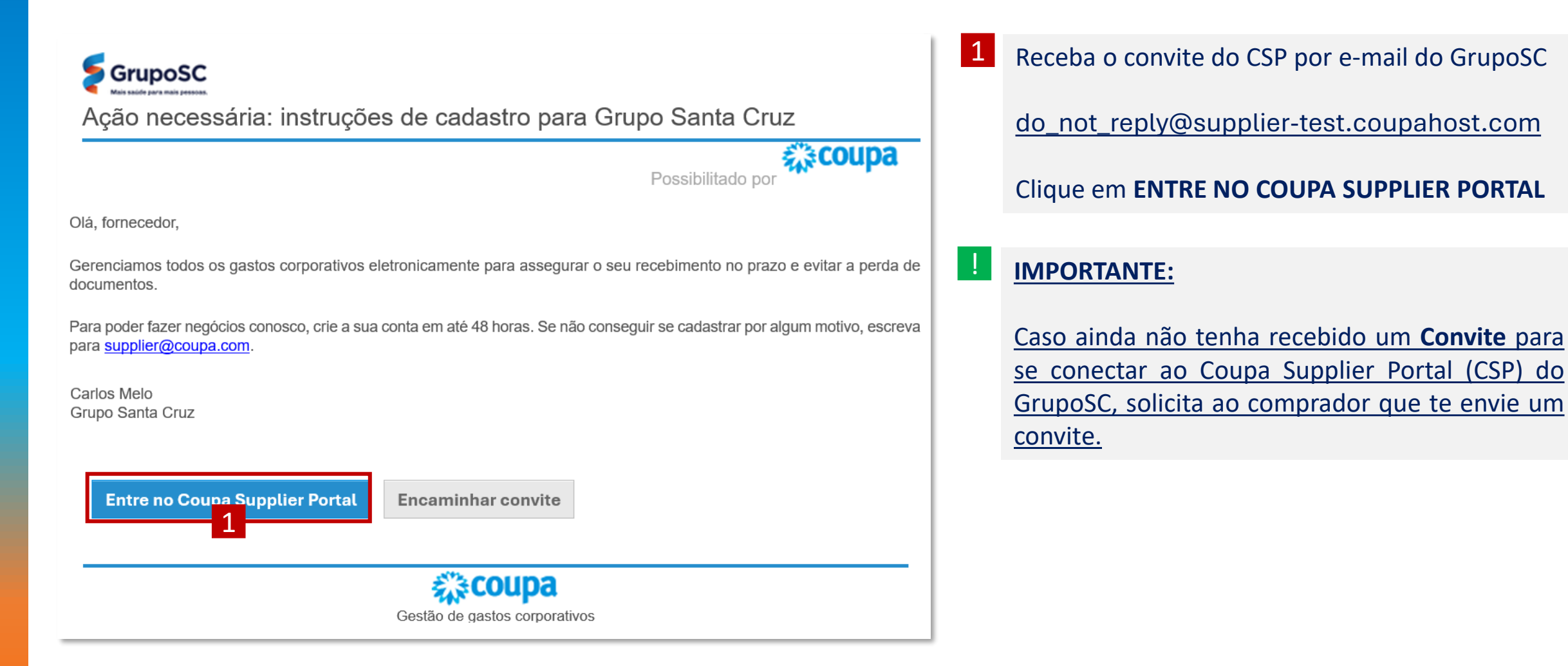

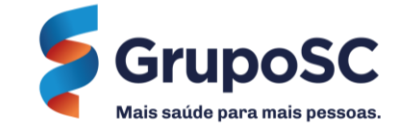

| <b>≽coupa</b> suppli | erportal                                                                                                    |  |
|----------------------|----------------------------------------------------------------------------------------------------|--|
|                      |                                                                                                    |  |
|                      |                                                                                                    |  |
|                      | Criar uma conta                                                                                                    |  |
|                      | Grupo Santa Cruz está usando o Coupa para fazer<br>transações eletrônicas e se comunicar com você.<br>Orientaremos você em uma configuração rápida e fácil<br>de sua conta com Grupo Santa Cruz para que estejam<br>prontos para fazer negócios juntos. |  |
|                      | • Nome da empresa                                                                                                    |  |
|                      | Seu nome comercial legal (ou nome pessoal legal, caso seja um indivíduo)                                                                                                    |  |
|                      |                                                                                                    |  |
|                      | 1 Nome Sobrenome                                                                                                    |  |
|                      | Senha     Confirmar senha      D      Use ao menos 8 caracteres e inclua um número e uma letra.                                                                                                    |  |
|                      | País/região     Registro fiscal (i)     #################################                                                                                                    |  |
|                      | □ Não tenho identificação fiscal                                                                                                    |  |
|                      | Aceito os Política de privacidade e o Termos de uso                                                                                                    |  |
|                      | Criar uma conta                                                                                                    |  |
|                      | Já tem uma conta? FAZER LOGON                                                                                                    |  |
|                      | Encaminhar isso para alguém                                                                                                    |  |

- Preencha as informações da sua empresa seguindo as instruções de configuração do CSP. E, seguida:
  - Clique em Aceito as Políticas de privacidade
     e o Termo de Uso
  - Clique em Criar uma conta
  - Caso possua uma conta no CSP e utilize para outros clientes da Coupa, não é necessário criar uma nova. Nesse caso, você pode clicar em FAZER LOGON.

Já tem uma conta? FAZER LOGON

Encaminhar isso para alguém

Caso você não seja o responsável por gerenciar os pedidos do GrupoSC, você também pode enviar para o responsável clicando em Encaminhar isso para alguém.

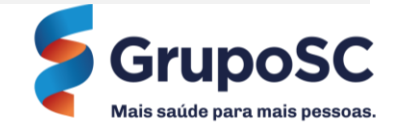

| Enviamos um código de verificação único para<br>Teste123@gmail.com |
|--------------------------------------------------------------------|
|                                                                    |
| 3<br>Não recebeu o código de verificação? Solicitar um novo código |

3 Será enviado um código de verificação para seu e-mail. Insira o código enviado e clique em Avançar.

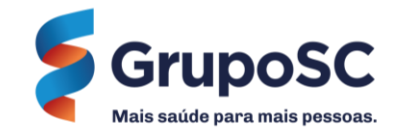

| Mais saúde para mais pessoa | ▶<br>15.                           | 1 |
|-----------------------------|------------------------------------|---|
|                             | * Site comercial                   |   |
|                             | 🗌 Não tenho site                   |   |
|                             | * País/Região do endereço primário |   |
|                             | Brasil X 🗸                         |   |
|                             |                                    |   |
|                             | 4                                  | • |
|                             |                                    |   |
|                             |                                    |   |
|                             |                                    |   |
|                             |                                    |   |

4 Inclua sua **informações de contato.** 

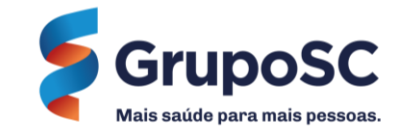

|                                          |                                                                                                    | 4 | Confirme seu <b>endereço.</b>                                                                                                    |
|------------------------------------------|----------------------------------------------------------------------------------------------------|---|----------------------------------------------------------------------------------------------------|
| GrupoSC<br>Mais saúdo para mais possoas. | Garanta seu pagamento<br>Confirme os endereços                                                                                                    |   | Em seguida clique em <b>Concluir.</b>                                                                                             |
|                                          | Primary     • País/Região   Brosil   • Linha de endereço 1   10 Rua Olimpíadas, Itaim Bibi   • Código postal   São Paulo   SP   • Código postal   São Paulo   SP   • País/região   • País/região   • Registro fiscal ()   • Mativo     4 |   | Se necessário, você pode <b>Convidar Outro</b><br><b>Usuário</b> para se conectar a sua empresa e<br>gerenciar os pedidos no CSP. |
|                                          | Concluir                                                                                                    |   | <b>GrupoSC</b><br>Mais saúde para mais pessoas.                                                                                   |

# CONFIGURANDO O CSP

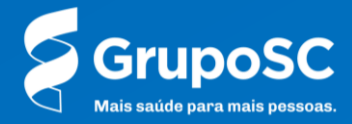

### CONFIGURAÇÕES – IDIOMA

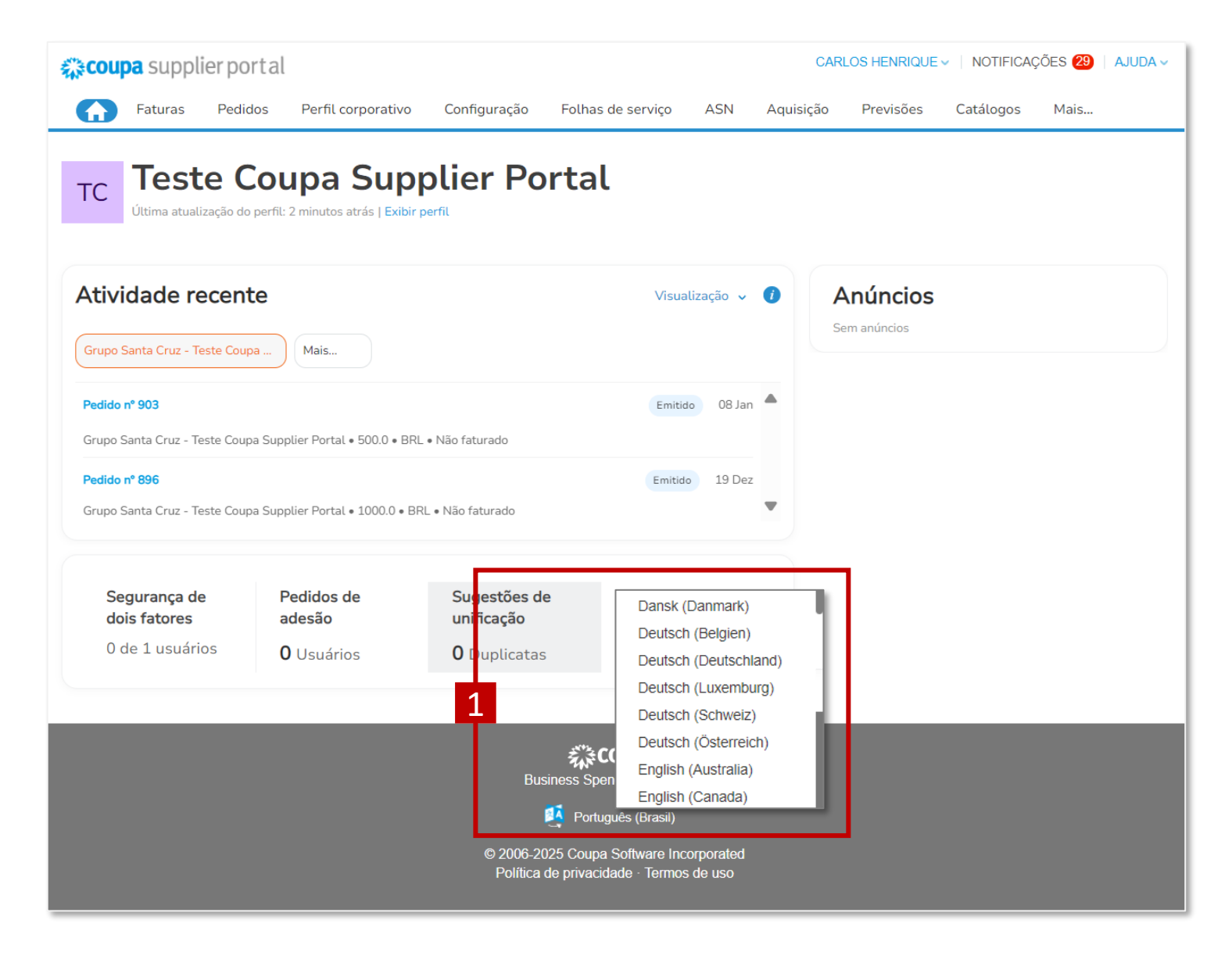

Você pode alterar o idioma da plataforma para o idioma da sua preferência.

1 Role até o final da página inicial e clique no **Idioma Atual.** 

Uma lista de idiomas e países será exibida. **Escolha o idioma** de sua preferência.

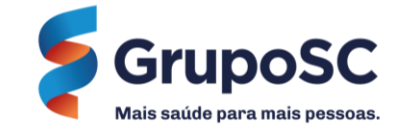

### CONFIGURAÇÕES – CONVIDAR USUÁRIO

| 🗱 coupa supplier po                                                     | ortal                   |                           |                  | CA                                                                                          | RLOS HENRIQUE 🗸 🕴 N                                                                                 | OTIFICAÇÕES 29                                                                | AJUDA  |
|-------------------------------------------------------------------------|-------------------------|---------------------------|------------------|---------------------------------------------------------------------------------------------|----------------------------------------------------------------------------------------------------|-------------------------------------------------------------------------------|--------|
| 🛧 Faturas Pedi                                                          | dos Perfil corporativ   | ro Configuração F         | olhas de serviço | ASN Aquisição                                                                               | Previsões Cata                                                                                      | álogos Mais                                                                   |        |
| Admin. Configuraçã                                                      | o do cliente Solicitaç  | ão de con 1               |                  |                                                                                             |                                                                                                    |                                                                               |        |
| Admin. Usuários                                                         | Convidar usuário        | 1                         |                  | Viet                                                                                        | w Todos                                                                                             | ✔ Pesquisar                                                                   | ,o     |
|                                                                         | Nome 3 <sub>Jário</sub> | Email                     | Status           | Permissões                                                                                  | Acesso do cliente                                                                                   | Propósito                                                                     | Ações  |
| Mesclar Sugestões<br>Solicitações de ingresso<br>Representantes fiscais | Carlos Henrique<br>Melo | carlos.melo@gruposc.com.l | br Ativo         | ASNs<br>Admin.<br>Alterações de pedido<br>Aquisição<br>Catálogos<br>Confirmação de linha de | Grupo Santa Cruz -<br>Teste Coupa<br>Supplier Portal<br>Grupo Santa Cruz -<br>RSTCOM<br>COMUNICACAO | Contabilidade,<br>Diversidade,<br>Jurídico,<br>Aquisição,<br>Risco,<br>Vendas | Editar |
| Formas de pagamento<br>Contas do sFTP                                   |                         |                           |                  | pedido<br>Desempenho empresarial<br>Faturas<br>Eolhas de serviço                            | ESTRATEGICA<br>LTDA  <br>21297131000152                                                             | Sourcing                                                                      |        |
| Erros cXML                                                              |                         |                           |                  | Oculto, privado e público<br>Pagamentos                                                     |                                                                                                    |                                                                               |        |
| Erros de arquivo sFTP<br>(para clientes)                                |                         |                           |                  | Pagamentos antecipados<br>Pedidos<br>Perfis<br>Planejador de previsão                       |                                                                                                    |                                                                               |        |
|                                                                         | Por página 5   10       | 15                        |                  |                                                                                             |                                                                                                    |                                                                               |        |

Você pode convidar usuários para se cadastrarem no Coupa Supplier Portal e compartilhar a gestão dos pedidos de sua empresa.

#### 1 Clique em **Configuração.**

2 Clique em Usuários

3 Clique em **Convidar Usuários** 

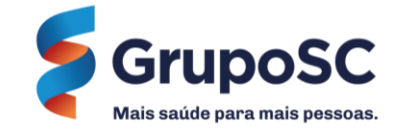

### CONFIGURAÇÕES – CONVIDAR USUÁRIO

| ermissões 🕖                                                   | Clientes                                       |
|---------------------------------------------------------------|------------------------------------------------|
| ✓ Todos                                                       | Todos                                          |
| Admin.                                                        | Grupo Santa Cruz - Teste Coupa Supplier Portal |
| Pedidos                                                       |                                                |
| Todos                                                         |                                                |
| ⊖ Acesso restrito a pedidos                                   |                                                |
| Faturas                                                       |                                                |
| ✓ Catálogos                                                   |                                                |
| Perfis                                                        |                                                |
| ASNs                                                          |                                                |
| Folhas de serviço                                             |                                                |
| Todos                                                         |                                                |
| ⊖ Acesso restrito a folhas de serviço                         |                                                |
| Pagamentos                                                    |                                                |
| Alterações de pedido                                          |                                                |
| Pagamentos antecipados                                        |                                                |
| <ul> <li>Desempenho empresarial</li> <li>Aquisição</li> </ul> |                                                |
| Privado e público                                             |                                                |
| ⊖ Oculto, privado e público                                   |                                                |
| Confirmação de linha de pedido                                |                                                |
| Planejador de previsão                                        |                                                |
| Trabalhadores                                                 |                                                |
| ● Visualizar                                                  |                                                |
| ⊖ Gerenciar                                                   |                                                |
| Atribuições de trabalhadores                                  |                                                |
| Visualização                                                  |                                                |
| ⊖ Gestão                                                      |                                                |
|                                                               |                                                |
|                                                               | Cancelar Enviar convite                        |
|                                                               | —— <mark>6</mark> —                            |

| Convidar usuário       |                    |  |  |  |  |
|------------------------|--------------------|--|--|--|--|
| Informações do usuário | Número de telefone |  |  |  |  |
| Nome                   | Pais/região        |  |  |  |  |
|                        | ✓                  |  |  |  |  |
| Sobrenome              | Área/cidade        |  |  |  |  |
|                        |                    |  |  |  |  |
| * Email                | Local              |  |  |  |  |
|                        |                    |  |  |  |  |
| Propósito 🥡            | Ramal              |  |  |  |  |
| Select Some Options    |                    |  |  |  |  |

#### 4 Preencha as Informações do Usuário.

5 Você pode selecionar as **Permissões** de acesso para o usuário com base nas políticas de sua empresa. <u>Se necessário você poderá edita-las posteriormente.</u>

6 Clique em **Enviar Convite** para enviar um convite para o email do usuário convidado.

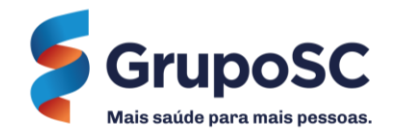

# PÁGINA INICIAL DO CSP

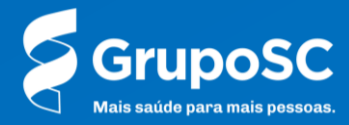

### PÁGINA INICIAL

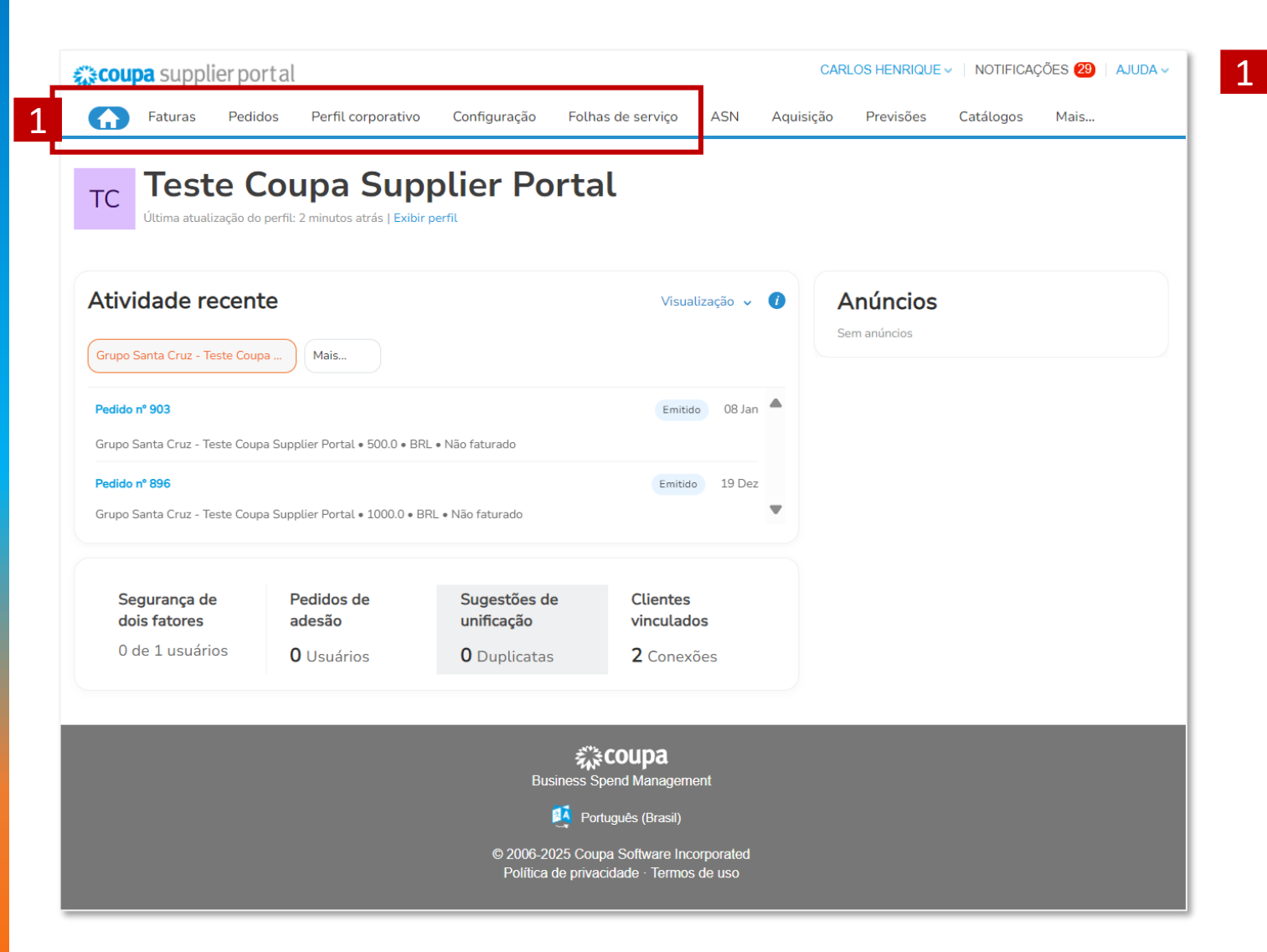

#### Home: Retorne para página inicial do CSP.

Faturas: Não será utilizado pelo GrupoSC.

**Pedidos:** Visualize os pedidos de compra que você recebeu.

**Perfil Corporativo:** Visualize e gerencie informações da empresa, contatos e endereços.

**Configurações:** Visualizar usuários, solicitações de conexão e outras configurações.

**Folhas de Serviço:** Visualize o histórico completo das folhas de serviço que você criou, permitindo acompanhar o andamento ou editar as informações conforme necessário.

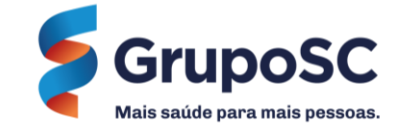

# GESTÃO DE PEDIDOS

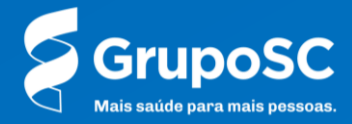

| <b>e coupa</b> su          | pplier port a                                 | al                                  |                                   |                                                                                                    |             | CARLO                             | S HENRIQUE        | <ul> <li>NOT</li> </ul>       | TIFICA                                           | ções 29          | AJUDA      | ~ |
|----------------------------|-----------------------------------------------|-------------------------------------|-----------------------------------|----------------------------------------------------------------------------------------------------|-------------|-----------------------------------|-------------------|-------------------------------|--------------------------------------------------|------------------|------------|---|
| 🔒 Fat                      | 1 Pedidos                                     | Per                                 | fil corporativo                   | Configuração                                                                                               | Folhas      | de serviço                        | ASN               | Aquisição                     | D                                                | Mais             |            |   |
| Pedidos                    | inhas do pedid                                | o D                                 | evoluções Al                      | terações de pedido.                                                                                        | Alte        | rações da lin                     | ha de pedido      | o Mai                         | s                                                |                  |            |   |
| Pedidos<br>Exportar para   | de com                                        | pra                                 |                                   | 2                                                                                                    | Selecior    | ne o cliente                      | Grupo Sar         | nta Cruz - T                  | Teste (                                          | Coupa Supplie    | er Portal  | • |
|                            |                                               |                                     |                                   | E                                                                                                    | xibir 🖁     | Todos                             | ~                 | Pesqu                         | uisar                                            | P                |            |   |
| Número da PO               | Data Do Pedido                                | Status                              | Confirmado Em                     | Itens                                                                                                    | xibir       | Todos<br>Comentár                 | v<br>ios sem Resp | Pesqu<br>oosta                | uisar<br>Total                                   | ې<br>Atribuído a | Ações      |   |
| Número da PO<br>903        | <b>Data Do Pedido</b><br>08/01/25             | <b>Status</b><br>Emitido            | Confirmado Em<br>Nenhum           | E<br>Itens<br>100 m2 de SERVICO<br>PINTURA   801940                                                        | DE          | Todos<br>Comentár<br>Não          | v<br>ios sem Resp | Pesqu<br>posta<br>10.0        | uisar<br><b>Total</b><br>000,00<br>BRL           | ,<br>Atribuído a | Ações      |   |
| Número da PO<br>903<br>901 | <b>Data Do Pedido</b><br>08/01/25<br>08/01/25 | <b>Status</b><br>Emitido<br>Emitido | Confirmado Em<br>Nenhum<br>Nenhum | Itens<br>100 m2 de SERVICO<br>PINTURA   801940<br>20 Horas de HOMOL<br>SERVICE MAESTRO<br>RECURSO   803618 | DE<br>OGACA | Todos<br>Comentár<br>Não<br>O Não | vios sem Resp     | Pesqu<br>posta<br>10.0<br>2.0 | uisar<br>Total<br>000,00<br>BRL<br>000,00<br>BRL | ې<br>Atribuído a | Ações<br>🛟 |   |

#### 1 Acesse a aba de **Pedidos**.

2 Selecione o **GrupoSC** caso utilize o CSP para gerenciar pedidos de mais de um cliente Coupa.

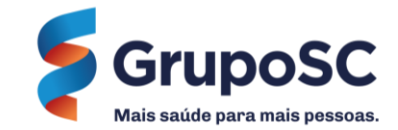

| <b>ecoupa</b> s                                    | supplier port                                               | al                |                                   |                                                                                                    |                                | CARLOS                                | HENRIQU    | JE ~   M                                 | NOTIFIC                                             | AÇÕES 29          | AJUDA        |
|----------------------------------------------------|-------------------------------------------------------------|-------------------|-----------------------------------|----------------------------------------------------------------------------------------------------|--------------------------------|---------------------------------------|------------|------------------------------------------|-----------------------------------------------------|-------------------|--------------|
| 🛖 Fai                                              | turas Pedidos                                               | Perf              | fil corporativo                   | Configuração F                                                                                              | Folhas de s                    | serviço                               | ASN        | Aquis                                    | ição                                                | Mais              |              |
| Pedidos                                            | Linhas do pedio                                             | do De             | evoluções A                       | lterações de pedido                                                                                         | Alteraçô                       | ões da linh                           | a de pedi  | ido N                                    | Mais                                                |                   |              |
|                                                    |                                                             |                   |                                   | s                                                                                                    | Selecione o                    | cliente                               | Grupo S    | Santa Cru                                | ız - Teste                                          | Coupa Suppl       | ier Portal   |
| Pedido                                             | os de com                                                   | ipra              |                                   |                                                                                                    | vibir Toda                     | 05                                    |            | Pe                                       | equiear                                             | 0                 | 1            |
| Pedido                                             | os de com                                                   | status            | Confirmado Em                     | Ex                                                                                                    | xibir Todo                     | os<br>Comentário                      | os sem Re  | - Pe                                     | esquisar<br>Tota                                    | ,0<br>I Atribuído | a Ações      |
| Pedido<br>Exportar pa<br>Número da P<br>903        | os de com<br>ra<br>Data Do Pedido<br>08/01/25               | Status<br>Emitido | Confirmado Em<br>Nenhum           | Itens<br>100 m2 de SERVICO<br>PINTURA   801940                                                              | xibir Todo<br>DE N             | os<br><b>Comentário</b><br>Não        | os sem Re  | - Pe<br>esposta                          | esquisar<br>Tota<br>10.000,00<br>BR                 | C<br>Atribuído    | a Ações      |
| Pedido<br>Exportar pa<br>Número da F<br>903<br>901 | os de com<br>na<br>O Data Do Pedido<br>08/01/25<br>08/01/25 | Status<br>Emitido | Confirmado Em<br>Nenhum<br>Nenhum | Itens<br>100 m2 de SERVICO<br>PINTURA   801940<br>20 Horas de HOMOLO<br>SERVICE MAESTRO<br>RECURSO   803618 | xibir Todo<br>DE N<br>DGACAO N | os<br><b>Comentário</b><br>Não<br>Não | vos sem Re | רער פייר פייר פייר פייר פייר פייר פייר פ | esquisar<br>Tota<br>10.000,0<br>BR<br>2.000,0<br>BR | C<br>Atribuído    | a Açõe:<br>⇔ |

3 Número Da PO: O número do pedido é gerado pelo Coupa. <u>Clique no número do pedido para ver mais detalhes</u>.

**Data do Pedido:** Data em que o pedido foi criado.

Status: Status atual do pedido.

Itens: Lista de itens do pedido.

**Confirmado em:** Data em que o fornecedor confirmou o recebimento do pedido.

**Comentários sem resposta:** Os comentários enviados pelo fornecedor ou pelo requisitante podem precisar de respostas.

**Total:** Valor total do pedido.

**Ações:** Clique no item para executar uma ação.

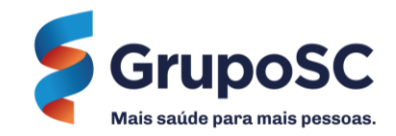

| Pedido de compra nº 903                                                                                                    | Selecione o cliente Grupo Santa Cruz - Teste Coupa Supplier Portal                                                                                                    |
|----------------------------------------------------------------------------------------------------|----------------------------------------------------------------------------------------------------|
| 🍪 Informações gerais                                                                                                    | 🔗 Remessa                                                                                                    |
| Status Emitido - Enviado por e-mail<br>Data Do Pedido 16/01/25<br>Data de revisão 16/01/25<br>Solicitante Carlos Melo<br>E-mail carlos.melo@gruposc.com.br<br>Termo de pagamento Nenhum<br>Anexos<br>Attachment_01.txt<br>Confirmado Selectonar                                                                                                    | Endereço De Entrega       Rua Olímpiadas, 100, 12° andar         Vila Olímpia       04.551-000 São Paulo/SP SP         Brazil       Código de localização: VLO         A/C: 61.940.292/0049-81         Termos       CIF |
| Avançado                                                                                                    | Pesquisar                                                                                                    |
| 1     Tipo     Item     Qtd     Unidade       Image: Construction of the second second s | Preço         Total         Faturado           100,00         10.000,00         0,00                                                                                                    |
| Atribuição de trabalhadores Data inicial do serviço Data de vencim<br><u>+ Adicionar</u> 13/01/25 17/01/25<br>Confirmado Aprovação pendente Retrabalho pendente Descarta                                                                                                    | André Faria Cmj_pub@terra.com.br                                                                                                    |
| 65 0 30                                                                                                    | 5 Nenhum                                                                                                    |
| Número De Peça Auxiliar Do Fornecedor Nome Do Fabricante Núm<br>Nenhum Nenhum Nenh                                                                                                    | nero De Peça Do Fabricante Catálogo Coupa<br>hum Não                                                                                                    |

Ao clicar no número do pedido, você será direcionado para o **Pedido de Compra**, onde poderá acessar todas as informações relacionadas, como itens/serviços, endereço, anexos, entre outros detalhes.

- 4 Clique no botão **Confirmado** para confirmar o recebimento do pedido e notificar o usuário.
- 5 Você poderá inserir um **código de rastreamento** ao selecionar uma das transportadoras cadastradas na plataforma. Após salvar, a notificação será enviada automaticamente para o seu cliente.

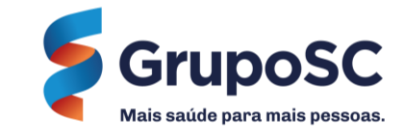

| 1 Comentário                        | Silenciar comentários 🗸 |
|-------------------------------------|-------------------------|
| Digitar comentário                  |                         |
| Adicionar Arquivo I URL             | 1                       |
|                                     | Adicionar Comentário    |
| Participantes: Carlos Henrique Melo |                         |
| do fornecedor Carlos Henrique Melo  | 09/01/25, às 13:14 🛛 🥒  |
| Olá, pedido recebido!!              |                         |

6 A guia **Comentário** pode ser utilizada para entrar em contato diretamente com o responsável pelo pedido de compra, além de receber as notificações enviadas por ele. Todo histórico da conversa ficará registrada na plataforma.

Após inserir o comentário, clique em **adicionar comentário**.

Arquivos e URL também podem ser adicionados aos comentários.

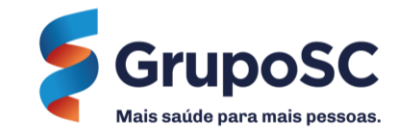

# DUVIDAS

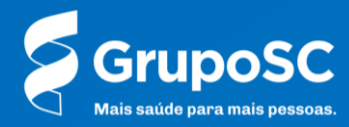

# Em caso de dúvidas, não hesite em entrar em contato com o(a) comprador(a) ou através da Central de Atendimento ao Fornecedor – CAF <u>caf@gruposc.com.br</u>

Para conhecer mais funcionalidades do CSP, acesso o <u>Guia do</u> <u>administrador e do usuário do Coupa Supplier Portal (CSP)</u> disponibilizado pela Coupa Software!

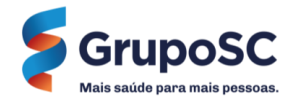

## **OBRIGADO!**

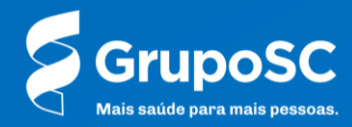